# Portal MultiFactor Setup:

## **Google Authenticator**

Video Guide: https://youtu.be/f3u8u2QKwz8

#### On your smartphone:

Install the 'Google Authenticator' app available for iOS or Android:

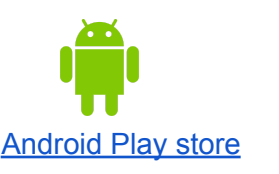

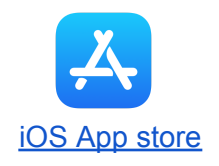

#### From your computer:

- 1. Login to the Portal, <u>https://portal.cccc.edu</u>
- 2. Choose the radial button for 'Mobile Authenticator' then click Continue
- 3. Choose your type of phone then click Continue

### TWO-FACTOR ENROLLMENT OPTIONS

You must enroll **1 of the 1** methods shown below. These will be used to prove your identity in a more secure fashion. Please choose an option to enroll then click Continue.

### MOBILE AUTHENTICATOR ENROLLMENT

Please first download and install the Google Authenticator or PortalGuard Password Reset app from the appropriate app store for your phone.

When ready, please choose your phone type to continue.

### itdummy

Username

Mobile Authenticator

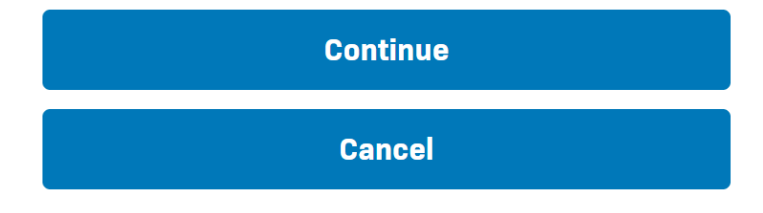

### Phone Type

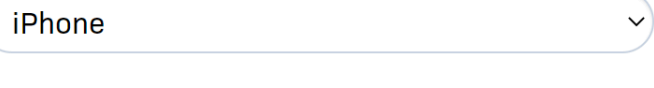

Continue

Cancel

### On your phone, Open the Google Authenticator app 1-Tap "Get Started" 2-Tap "Scan a QR code" 3-Center the QR code on the monitor within the red lines 4-Tap "Add Account"

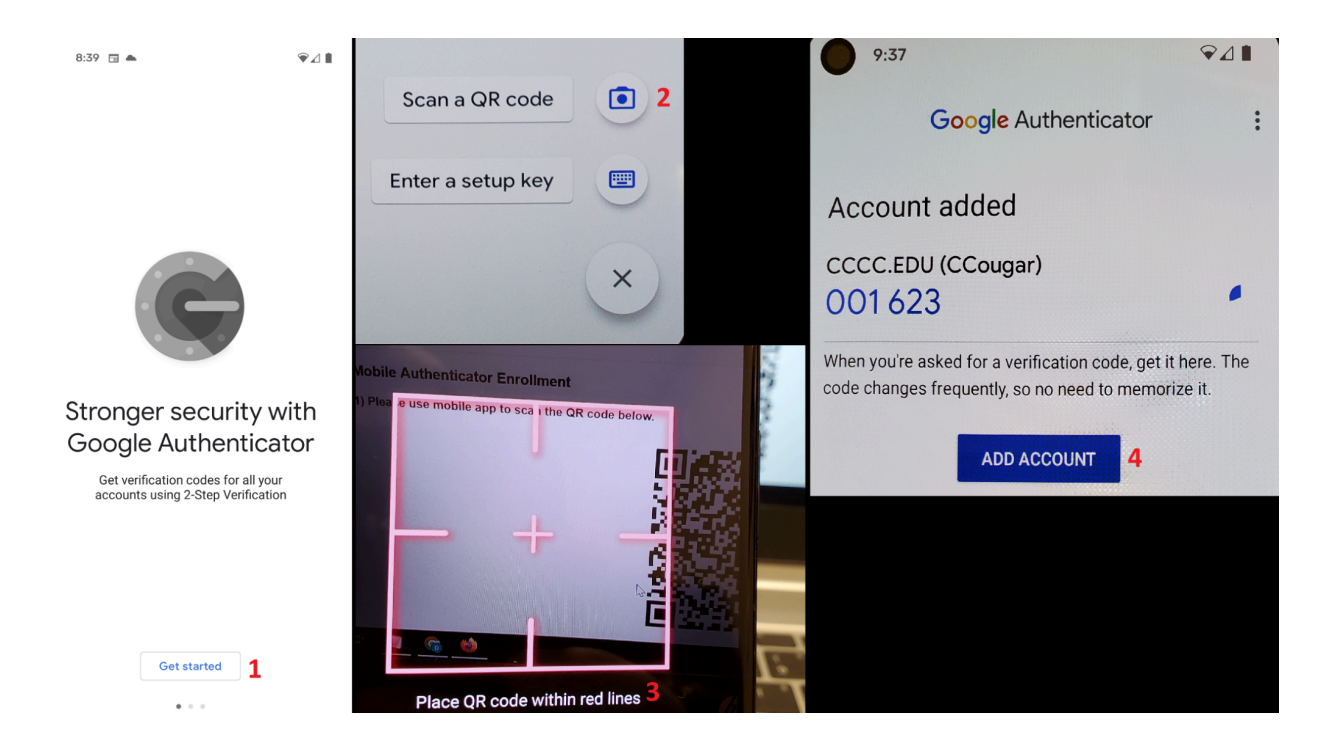

#### 2nd Factor / One Time Passcode

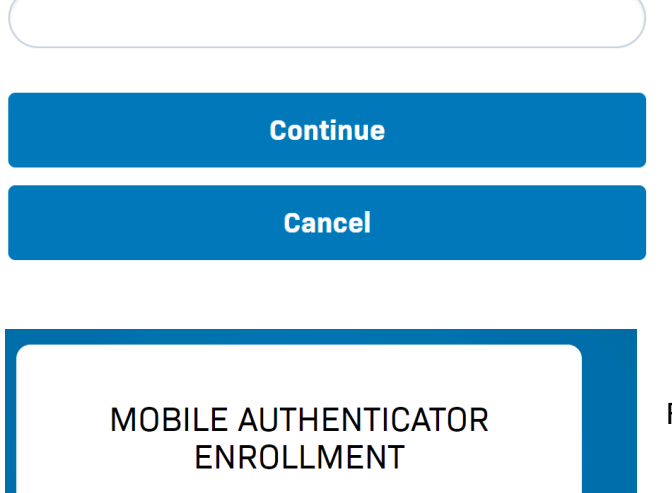

**Mobile Auth Enabled Successfully** 

<u>Continue logging in</u>

4. Enter the 6 digit code form the Google Authenticator app into the Portal page '2nd Factor / One Time Passcode' box then click Continue

6. Click 'Continue logging in'.You will return to the login prompt with a new 2ndFactor box. Enter the 6-digit code from the GoogleAuthenticator App, then Login

You will be prompted for a code form the Google Authenticator app each time you login to the Portal system from now on; if your phone with the Authenticator app is lost or inaccessible, please contact the IT Helpdesk